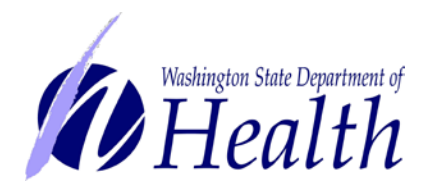

## Secure Access Washington (SAW) Login Instructions for Existing Users

Follow each step to ensure your online renewal is completed successfully.

1. Get started at <a href="https://secureaccess.wa.gov/">https://secureaccess.wa.gov/</a>. Enter the User ID and Password you previously created. Select "LOGIN."

Forgot your SAW User ID or Password? Instructions are available at the link above.

| SAW SecureAccess                                                                                      | News Video Help                                                     |    |
|----------------------------------------------------------------------------------------------------|---------------------------------------------------------------------|----|
| Log in to SecureAccess Washington                                                                     |                                                                     |    |
| User ID:                                                                                              |                                                                     |    |
| Enter your SAW User ID here                                                                           |                                                                     |    |
| Password:                                                                                             |                                                                     |    |
| Enter your SAW password here                                                                          | Forgot Forgot Activate Missing<br>User ID? Password? Account Email? |    |
|                                                                                                    |                                                                     |    |
| Do not have an account? Create one                                                                    |                                                                     |    |
| © Copyright 2014<br>Washington State Dept. of Consolitated Technology Services<br>All Topics Hearword | Privacy Not                                                         | <. |

2. After logging in, you'll see "No Services Click here to add services." Select "Click here to add services."

| SecureAc              | cess        | Westcomm User ID Logant                                         |                                                                            |  |
|-----------------------|-------------|-----------------------------------------------------------------|----------------------------------------------------------------------------|--|
|                       | My Decure   | Services Account Man                                            | agement Help                                                               |  |
| MAM is New Service    |             |                                                                 |                                                                            |  |
| Agency                | Description | User Status                                                     | Action                                                                     |  |
| them to self services |             |                                                                 |                                                                            |  |
|                       |             |                                                                 |                                                                            |  |
|                       |             |                                                                 | _                                                                          |  |
|                       | Accessory   | My Secure<br>My Secure<br>My Secure<br>My Secure<br>Description | Add a New Service<br>Apency Description User Status<br>Service and service |  |

3. Enter the Service code 7472 and select "APPLY."

| SAW SecureAccess                                                                                                    | Welcome, User ID Logout                                                                                                    |  |  |
|----------------------------------------------------------------------------------------------------|----------------------------------------------------------------------------------------------------|--|--|
|                                                                                                    | My Secure Services Account Management Help                                                                                                    |  |  |
| My Services Service Contact Us                                                                                                 |                                                                                                    |  |  |
| Service code:<br>If you have been given a service code, enter it below to<br>apply for access to the service.                  | Select an agency below to see a list of services:  • Consolidated Technology Services • Decomposition of Astronomy and Mistoric Procession                                       |  |  |
| 7472<br>APPLY                                                                                                    | Department of Acchaeology and Historic Preservation     Department of Commerce     Department of Ecology     Department of Health     Department of Information Services         |  |  |
| Search services by keywords:<br>Enter keyword(s) below to find related services. Leave field<br>blank to display all services. | Department of Labor and Industries     Department of Licensing     Department of Natural Resources     Department of Social and Health Services     Department of Transportation |  |  |

4. Service Registration Successful page displays. Select "My Secure Services" tab or "My Services."

| SAW SecureAccess                                                                                                    | Welcome, User ID                          | Logout        |
|----------------------------------------------------------------------------------------------------|-------------------------------------------|---------------|
|                                                                                                    | My Secure Services                        | ment Help     |
| My Service Contact Us                                                                                                    |                                           |               |
| Service Registration Successful<br>Thank you for registering with agency Department of Health's service I<br>Services" tab above to access the service. | OOH HSQA Online Services. Please click th | ne "My Secure |
|                                                                                                    |                                           |               |
|                                                                                                    |                                           | _             |

5. You'll receive an email confirming your Renew Online access has been approved. You won't need to do anything with the email to move forward.

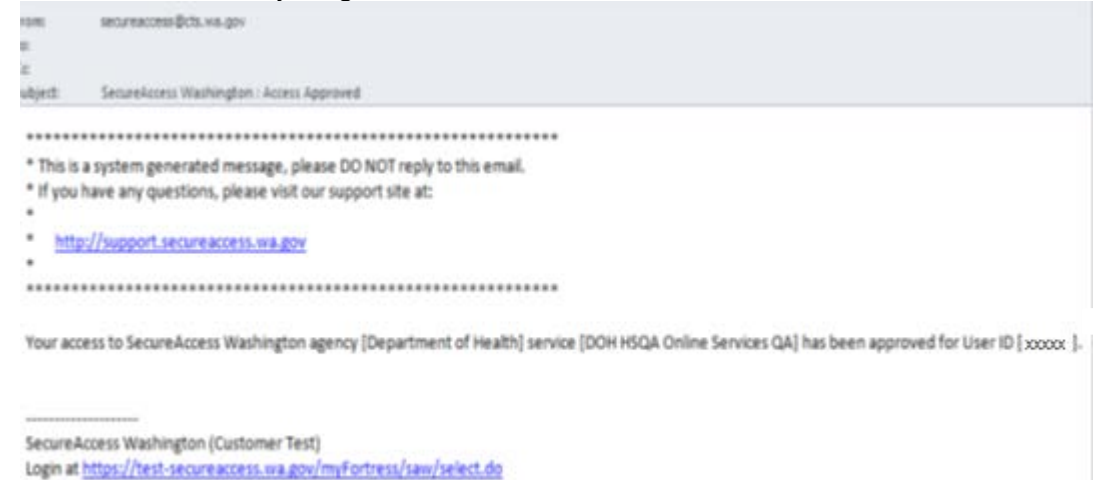

6. Select the "DOH HSQA Online Services" link.

| SAW Secu                | reAccess             | Welcome, User ID Logout                |                   |        |
|-------------------------|----------------------|----------------------------------------|-------------------|--------|
|                         |                      | My Secure Services                     | Account Managemen | t Heip |
|                         |                      |                                        |                   |        |
| My Services 🔽 Add a     | New Service Cont     | act Us                                 |                   |        |
| Service                 | Agency               | Description                            | Status            | Action |
| OH HSQA Online Services | Department of Health | Production version of the eLicense Oni | line Active       | Remove |
|                         |                      |                                        |                   |        |
|                         |                      |                                        |                   |        |
|                         |                      |                                        |                   |        |
|                         |                      |                                        |                   |        |

7. You'll be routed to the Department of Health Online Services Welcome Page. Department of Health Online Services <u>Instructions are available here</u>.

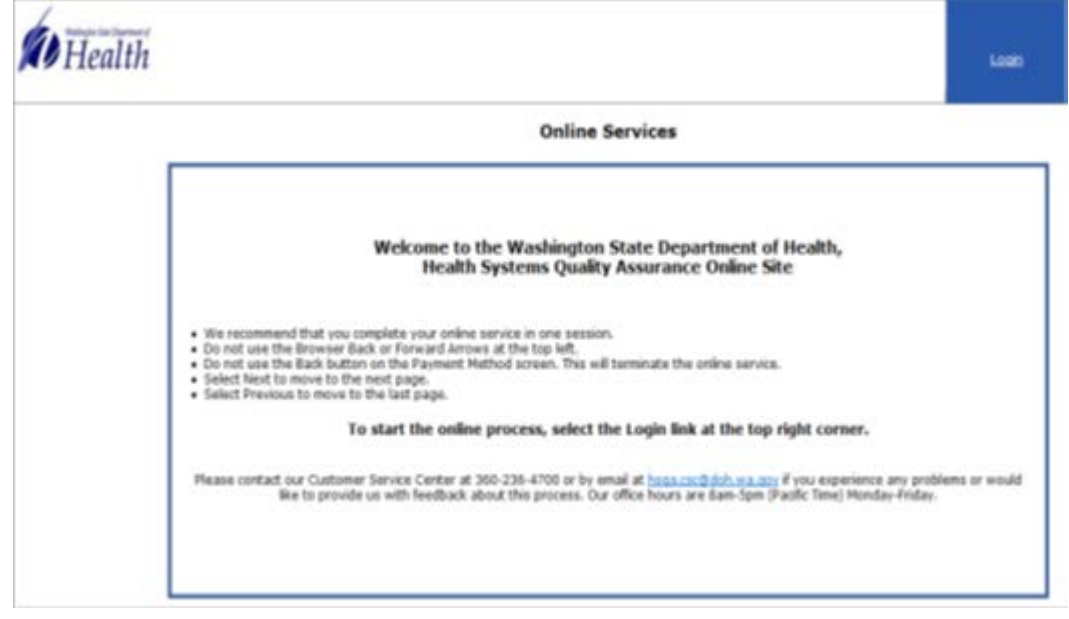